## Som virksomhedsadministrator vil jeg tilføje en eksisterende bruger til DA Barsel side 1/2

Der kan være eksisterende brugere i DA Admin, som skal have adgang til DA Barsels selvbetjening.

- 1. Log på www.dabarsel.dk Selvbetjening klik på "Administrer brugere" i den blå topbjælke.
- 2. Du er nu på DA Admin. I højre side af skærmen kan du se, hvilke brugere, der er tilknyttet til DA Barsel.
- 3. Klik på "Tilføj bruger".

| DA Barsel                                                |            | <b>J</b> . 🖿                                                                          | Tilføj bruger 🖿 Ny 🔒 Slet     | ≆ Egenskaber |
|----------------------------------------------------------|------------|---------------------------------------------------------------------------------------|-------------------------------|--------------|
| Søg efter gruppenavn                                     | Q, Søg     |                                                                                       |                               |              |
| Klik på Navn for at se hvilke brugere, der er tilknyttet | 2.         | Brugere tilknyttet Kompete                                                            | ncefonde.dk (32736432)        |              |
| Navn 2 🚍                                                 | Handlinger | Søg efter brugernavn, navn, brugertype, rolle Q. Søg                                  |                               | Nulstil      |
|                                                          |            | Bruger                                                                                | Rolle(r)                      | Handlinger   |
|                                                          |            | Brugernavn: dabarsel@da.dk<br>Navn: Marianne Flinker: Norris<br>Brugertype: LoginUser | Brugeradministrator<br>Bruger | / 8          |

| 4. | Vælg "Eksist | erende bruger".                                                                      |  |
|----|--------------|--------------------------------------------------------------------------------------|--|
|    |              | Vil du tilknytte en eksisterende bruger, eller oprette en ny? $\qquad \qquad \times$ |  |
|    |              | 4. Eksisterende bruger 🏼 🏝 Ny bruger                                                 |  |

- 5. Du får det bedste søgeresultat ved kun at søge på din virksomheds CVR-nummer. Angiv CVR-nr. i søgefeltet og klik på "Søg".
- 6. Marker den bruger, der skal have adgang til DA Barsels selvbetjening og klik "Næste".

|    | Tildel eksisterende bruger til gruppe                                      |       |
|----|----------------------------------------------------------------------------|-------|
|    | Vælg eksisterende bruger Brugerens egenskaber                              |       |
|    | Alle brugertyper 👻  Søg CVR-nummer, brugernavn, navn, e-mail eller telefon | Q Søg |
| 5. | → Næste                                                                    |       |

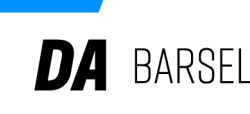

## Som virksomhedsadministrator vil jeg tilføje en eksisterende bruger til DA Barsel side 2/2

7. Til sidst tildeles roller/rettigheder til DA Barsel:

- 7A Vælg "Brugeradministrator", når der skal være flere, som kan administrere brugere (sæt kryds i både "Brugeradministrator" og "Bruger").
- 7B "Bruger" giver kun adgang til DA Barsel selvbetjening (sæt kun kryds i "Bruger").

| Brugerens egenskaber                                                       |                                                                      |       |  |  |  |  |  |
|----------------------------------------------------------------------------|----------------------------------------------------------------------|-------|--|--|--|--|--|
| 7A. Roller                                                                 | minmail@da.dk Brugeradministrator Bruger administrator Bruger Bruger | )     |  |  |  |  |  |
| Data<br>Cvr<br>Virksomhedens cvr nummer.<br>Se<br>Virksomhedens SE nummer. | Værdi<br>Navn                                                        | Værdi |  |  |  |  |  |
| ← Forrige 🗈 Udfør<br>Brugerens egenskaber                                  |                                                                      |       |  |  |  |  |  |
| Brugernavn                                                                 | minmail@da.dk                                                        |       |  |  |  |  |  |
| 7B.                                                                        | Bruger administrator<br>Bruger<br>Bruger<br>Bruger                   |       |  |  |  |  |  |
| Data Cvr<br>Virksomhedens cvr nummer.<br>Se<br>Virksomhedens SE nummer.    | Bruger administrator Bruger Bruger Værdi Navn                        | Værdi |  |  |  |  |  |

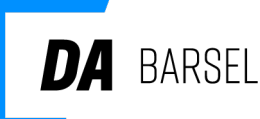